# Johnson Controls

Global Service 360 (GS360) Customer User Guide

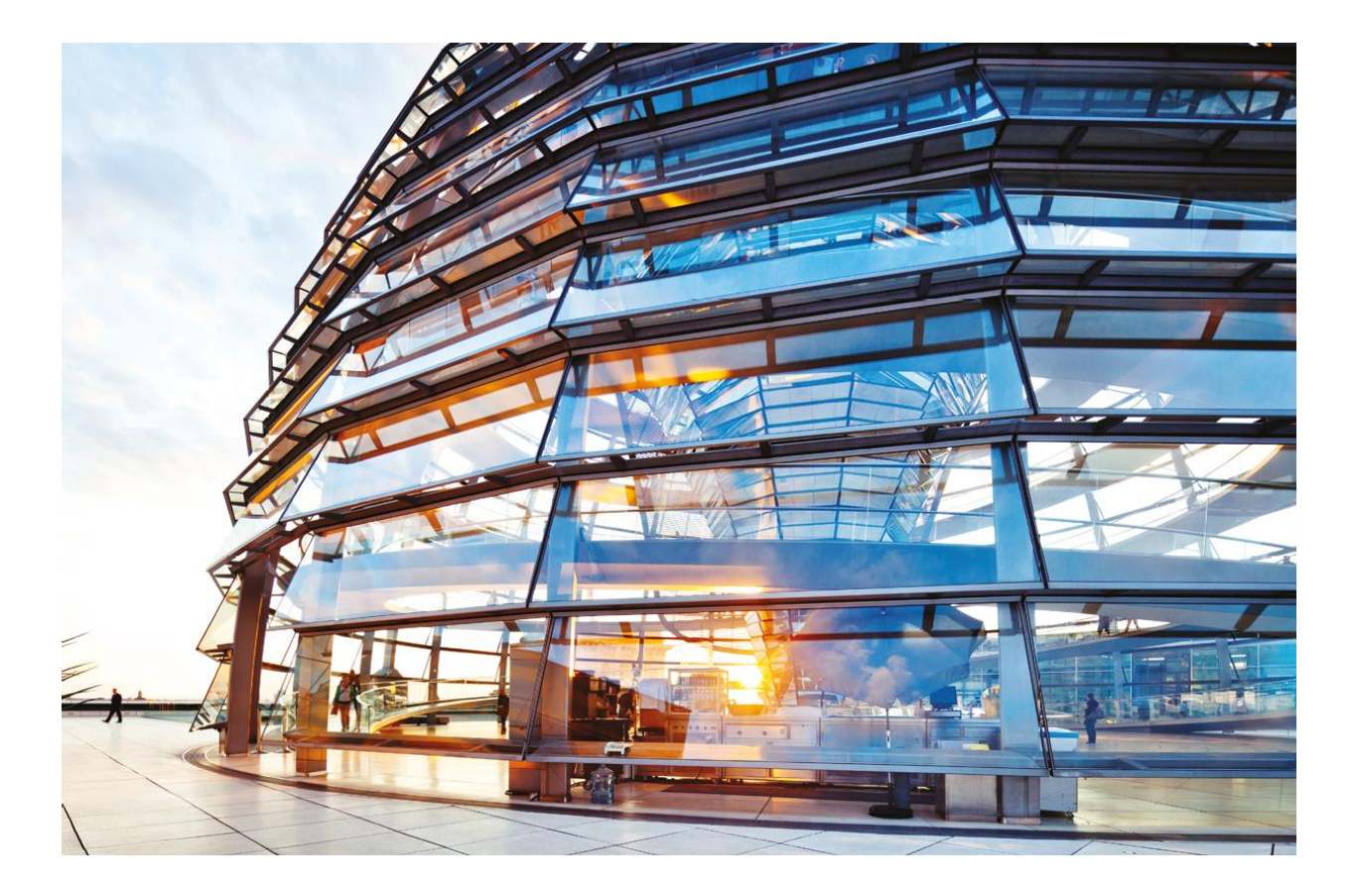

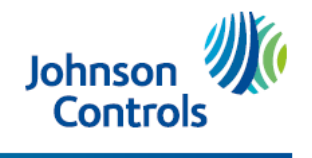

The power behind your mission

## **Table of Contents**

| Community Login Page   | 3  |
|------------------------|----|
| GS360 Community        | 3  |
| Home Tab               | 4  |
| Sites Tab              | 4  |
| Service Tab            | 5  |
| JCI Team               | 5  |
| Create Service Request | 6  |
| Request a New Site     | 9  |
| Contact Us             | 11 |
|                        |    |

# Community Login Page:

https://globalservice360.jci.com

Login Page through which:

- Customers can log into the Global Service 360 community
- Customers can reset their password of the Global Service 360 community

| Johnson W Global Service 360                                          |  |  |  |  |
|-----------------------------------------------------------------------|--|--|--|--|
| 💄 Email                                                               |  |  |  |  |
| Password                                                              |  |  |  |  |
| Log in                                                                |  |  |  |  |
| Forgot your password?                                                 |  |  |  |  |
| Forgot your password?                                                 |  |  |  |  |
| Forgot your password?                                                 |  |  |  |  |
| Forgot your password? Login Using SSO Are you an employee? Login here |  |  |  |  |

#### **GS360 Community:**

After successful login, user will land on the Home tab (default landing tab of the community)

The following tabs are available on the Global Service 360 Community:

- Home: Default landing page.
- Sites: Site information. Customers can search sites by region.
- Service: Customer case information (Global Service & Preventive Type). Customers can search the cases by Case Number, Priority level, Contact Name, Account Name, Geo region, Technology Type, Status.
- > JCI Team: Displays the Johnson Control team member names.

## Home Tab:

Community home page displays:

- 1. Total Number of Sites
- 2. Number of Sites by Region
- 3. Total no. of Service Requests
- 4. No. of Service Requests by Region
- 5. Preventative Audit Overview
- 6. Contact Us section

| Johnson Global Service 360<br>Controls Home                |                      | Sites           |                        |                  | Service       | JCI Team | <b>₽</b> 0 |
|------------------------------------------------------------|----------------------|-----------------|------------------------|------------------|---------------|----------|------------|
|                                                            |                      |                 | Create Service Request | Contact Us       |               |          |            |
| Managed Sites                                              |                      |                 |                        | Service Requests |               |          |            |
| REGION                                                     | # OF SITES           |                 |                        | REGION           | # OF REQUESTS |          |            |
| Preventative Audit Overview                                |                      |                 |                        |                  |               |          |            |
| YEAR                                                       | ALL                  | UPCOMING AUDITS |                        |                  | COMPLETED     |          |            |
| Contact Us<br>For help navigating the portal see GlobalSer | vice 360 User Guide. |                 |                        |                  |               |          |            |

For assistance with this tool or information on existing service requests, please contact BE-Globals Please utilize your regional call list or call 1 888 805 4822 for service emergencies.

> © 2018 Johnson Controls. All Rights Reserved Privacy

#### Sites Tab:

- 1. Displays the site information related to the logged in customer.
- 2. Customers can search site by region.

## Service Tab:

1. This Tab displays the case information under the logged in user's site (and also under the related sites)

- Customer Issue
- Closed Customer Issue

2. Customers can search the cases by:

- Global Service & Preventive Type
- ➢ Case Number,
- ➢ Priority,
- Contact Name,
- Account Name,
- Geo region,
- TechnologyType,
- Status

#### 3. Customer can filter cases by case Status:

| 10000                                                       |              | Sites        |                 | Service    |                 | JCI Team      |                   |
|-------------------------------------------------------------|--------------|--------------|-----------------|------------|-----------------|---------------|-------------------|
|                                                             |              | Create       | Service Request | Contact Us |                 |               |                   |
| tal Cases. Page 0 /<br>ords Per Page:<br>0 •                |              |              |                 |            |                 | Pre           | vious Page Next P |
| BAL SERVICE /PREVENTATIVE Clobal serv<br>or By Status<br>ew | ice          |              |                 |            |                 | Case Number 💌 | Sei               |
| SE NUMBER                                                   | CONTACT NAME | ACCOUNT NAME | STATUS          | PRIORITY   | TECHNOLOGY TYPE | GEO-REGIO     | q                 |
|                                                             |              |              |                 |            |                 |               |                   |

## JCI Team:

- > This Tab displays the account team member information from the ultimate parent team
- Subservence of the search member by Name, Team Role, City, Country, Email and Phone.

## **Create Service Request:**

1) Option to create a service request (Case) is available from the all community tabs.

| Johnson Global Service 360                                                                                                    |                                                                                                    |                            |                       |               | ¥ 0                                                   |
|----------------------------------------------------------------------------------------------------|----------------------------------------------------------------------------------------------------|----------------------------|-----------------------|---------------|-------------------------------------------------------|
| Home                                                                                                    |                                                                                                    | Sites<br>Create Servi      | ce Request Contact Us | Senice        | .01Tean                                               |
| Managed Sites                                                                                                    |                                                                                                    |                            | Service Requests      |               |                                                       |
| REGION                                                                                                    | # OF SITES                                                                                                   |                            | REGION                | # OF REQUESTS |                                                       |
| Preventative Audit Overview                                                                                                    |                                                                                                    |                            |                       |               |                                                       |
| YEAR                                                                                                    | ALL                                                                                                    | UPCOMING AUDITS            |                       | COMPLETED     |                                                       |
| Contact Us<br>For help navigating the portal see GlobalSe<br>For assistance with this tool or information o<br>Please utilize your regional call list or call 1 | nvice 360 User Guide.<br>on existing service requests, please conta<br>888 805 4822 for service emergencies. | d BE-Globalsenice@jcl.com. |                       |               | © 2018 Johnson Controls. All Rights Reserve<br>Privac |

- 2) User has to fill all the required information while creating a service request ticket:
  - Account Name (Mandatory)
  - Contact Name (Mandatory)
  - Customer Ref. No./AssetID No. (Optional)
  - Equipment Make/Model/Serial No (Optional)
  - TechnologyType (Mandatory)
  - Equipment Type (Mandatory)
  - Nature Of The Problem (Mandatory)
  - Priority (Mandatory)
  - Fault Code Reported (Optional)

| New Case                       |                                 |  |  |  |  |  |
|--------------------------------|---------------------------------|--|--|--|--|--|
| CASE INFORMATION               |                                 |  |  |  |  |  |
| Account Name                   | * Contact Name                  |  |  |  |  |  |
| Q                              | choose one 🛊                    |  |  |  |  |  |
| Customer Ref. No./Asset ID No. | Equipment Make/Model/Serial No. |  |  |  |  |  |
| * Technology Type              | * Equipment Type                |  |  |  |  |  |
| choose one                     | choose one                      |  |  |  |  |  |
| * Nature Of The Problem        | Fault Code Reported             |  |  |  |  |  |
| choose one                     |                                 |  |  |  |  |  |
| * Priority                     | Number of Devices Impacted      |  |  |  |  |  |
| Request New Site               | Cancel Save                     |  |  |  |  |  |

- Number of Devices Impacted (Optional)
   Description (Mandatory)
- CC Additional Users if additional contacts or teams need to be aware of the case being created.

| choose one              | ŧ  | choose one                 | +    | * |
|-------------------------|----|----------------------------|------|---|
| * Nature Of The Problem |    | Fault Code Reported        |      |   |
| choose one              | \$ |                            |      |   |
| * Priority              |    | Number of Devices Impacted |      |   |
| choose one              | \$ | 1                          | \$   |   |
| DESCRIPTION INFORMATION |    |                            |      |   |
| * Description           |    |                            |      |   |
|                         |    |                            |      |   |
|                         |    |                            |      |   |
| 0                       |    |                            |      |   |
| CC Additional Users     |    |                            |      |   |
|                         |    |                            |      |   |
|                         |    |                            | /i   |   |
|                         |    |                            |      | T |
| Request New Site        |    | Cancel                     | Save |   |

> When all of the information is added to the relevant fields, click <u>Save</u> to create the service request.

3) Customer receives the notification that case has been created

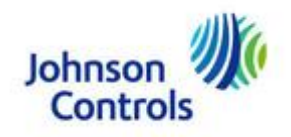

Dear Service Team:

The following service request has been logged to JCI Global Service. Updates to the case will be available via the JCI Global Service 360 portal as they come available.

**Company:** < Site Address of Account Selected >

#### **Customer Contact Information**

Name: < Name of the Contact Name Selected >

Phone: XXX-XXXXX

Email: < Email Address >

#### Site Address:

< Address of Account Selected >

Case#:<XXXXXXXX>

Created Date: < Date > <Time>

**Priority:** < Priority Level of Case selected >

Customer Task #: < Customers Internal Case Number >

Equipment Identifier: < Affected Equipment Code/Reference>

Subject: New Low Priority Global Account Service Case for < Selected Site >

Description: < Full Description of Issueonsite>

Special Requests: < Site Specific Information >

Created By: < Case Creator >

Sincerely,

Global Accounts Service Team.

## Request a New Site:

1) Customers can request for a new site by filling up a form which is under the "Create Service Request" screen. Internal user is notified over the email about the new site request.

| New                     | Case                          |
|-------------------------|-------------------------------|
| CASE INFORMATION        |                               |
| Account Name            | * Contact Name                |
| Q                       | choose one                    |
| Customer Reference No.  | Customer Equipment Identifier |
| * Technology Type       | *Nature Of The Problem        |
| choose one              | choose one 🗘                  |
| * Priority              | # of Devices                  |
| choose one              | 1                             |
| DESCRIPTION INFORMATION |                               |
| Request New Site        | Cancel Save                   |

#### 2) Customers have to fill out all the mandatory fields

- Account Name (Mandatory)
- Address (Mandatory)
- City (Mandatory)
- State (Mandatory)
- Zip (Mandatory)
- Country (Mandatory)
- Contact Salutation (Mandatory)
- Contact Job Role (Mandatory)
- Contact Name (Mandatory)
- Contact Email (Mandatory)
- Contact Phone (Mandatory)

Requesting New Site fields to be filled:

|                      | Submit Request       |   |
|----------------------|----------------------|---|
| ACCOUNT INFORMATION  |                      |   |
| * Account Name       | * Address            |   |
|                      |                      |   |
| * City               | * State              |   |
|                      |                      |   |
| *Zip                 | * Country            |   |
|                      |                      |   |
| CONTACT INFORMATION  |                      |   |
| * Contact Salutation | *Contact Job Role    |   |
| Select an Option     | ▼ Select an Option ▼ | • |
| * Contact Name       | * Contact Email      |   |
| * Contact Phone      |                      |   |
|                      |                      |   |
|                      |                      |   |

## **Contact Us:**

1) Customers can contact to the JCI internal team by filing the contact us form. Internal user is notified over the email about the query.

2) Option to Contact JCI internal team is available from the all community tabs.

- 3) Customers have to fill out all the mandatory fields
  - a.Subject
  - b. Description

| Contact Us<br>*Subject |  |        |        |   |
|------------------------|--|--------|--------|---|
| * Description          |  |        |        | 1 |
|                        |  |        | 10     |   |
|                        |  | Cancel | Submit |   |

3) Global Service Management Team is notified by email (<u>BE-Globalservice@ici.com</u>)

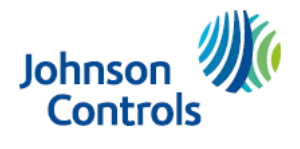

# The power behind your mission

The Johnson Controls, Johnson Controls logo, and The Power Behind Your Mission trademarks are owned by Johnson Controls. @ 2019 Johnson Controls. All rights reserved.